#### ×

## Autorizar Solicitação de Acesso

Esta funcionalidade permite filtrar as solicitações pendentes de acessos ao GSAN, feitas pelos usuários da empresa, cabendo ao responsável pela autorização liberar o acesso, ou justificar a sua não autorização.

A funcionalidade autorizar Solicitação de Acesso pode ser acessada no caminho Gsan > Segurança > Acesso > Solicitação de Acesso > Autorizar Solicitação de Acesso.

O usuário seleciona a opção "Autorizar Solicitação de Acesso", o sistema exibe uma tela de filtro para que sejam informados os parâmetros para seleção dos acessos que poderão ser autorizados, de acordo com a tela abaixo:

1/5

update: 31/08/2017 ajuda:seguranca:autorizar\_solicitacao\_de\_acesso https://www.gsan.com.br/doku.php?id=ajuda:seguranca:autorizar\_solicitacao\_de\_acesso&rev=1446662154 01:11

| Filtrar Solicitação de Acesso                                                                  |                                   |  |
|------------------------------------------------------------------------------------------------|-----------------------------------|--|
| Para Autorizar, informe os dados abaixo:                                                       |                                   |  |
| Solicitante                                                                                    |                                   |  |
| Matrícula do Funcionári                                                                        | 0: 79502 AACIO DE MENDONCA SANTOS |  |
| Período de Solicitação:                                                                        | dd/mm/aaaa                        |  |
| Responsável pela Autorização<br>Matrícula do Funcionário: 60160 MARISTELA WANDERLEY DE ALBUQUE |                                   |  |
| Dados do Funcionário                                                                           |                                   |  |
| Empresa:                                                                                       | •                                 |  |
| Matrícula do Funcionári                                                                        | io:                               |  |
| Nome do Usuario:                                                                               |                                   |  |
| Unidade de Lotação:                                                                            |                                   |  |
| Situação Solicitação<br>Acesso: *                                                              | AG AUTORIZACAO<br>NAO AUTORIZADO  |  |
| Abrangência do                                                                                 | ▼                                 |  |
| Gerência Regional:                                                                             |                                   |  |
| Unidade Negócio:                                                                               |                                   |  |
| Localidade:                                                                                    |                                   |  |
| Login:                                                                                         |                                   |  |
| Data de Nascimento:                                                                            | dd/mm/aaaa                        |  |
| Tipo de Usuário:                                                                               |                                   |  |
| Número do CPF:                                                                                 |                                   |  |
| Situação do Usuário:                                                                           | <b>▼</b>                          |  |
| * Campo Obrigatório                                                                            |                                   |  |
| Limpar Cancelar Filtrar                                                                        |                                   |  |

O sistema enviará e-mail automático para o solicitante e ao usuário autorizado, informando que o **Acesso** foi autorizado.

Caso o autorizador negue o acesso, será enviado um e-mail automático para o solicitante, informando que o acesso não foi autorizado. Neste caso, no campo **Situação**, será exibida "Não Autorizado". No entanto, o usuário poderá ser autorizado em outra oportunidade.

# **Preenchimento dos Campos**

| Campo                            | Preenchimento dos Campos                                                                                                    |
|----------------------------------|----------------------------------------------------------------------------------------------------|
| Solicitante:                     |                                                                                                    |
| Matrícula do Funcionário         | Informe a matrícula do funcionário solicitante do acesso, ou selecione                                                                                                    |
|                                  | clicando no botão 🗣 ao lado do campo.                                                                                                    |
|                                  | Para apagar o conteúdo do campo, clique no botão 📎 ao lado do campo<br>em exibição.                                                                                               |
| Período de Solicitação           | Informe as datas referentes ao período de solicitação, no formato<br>dd/mm/aaaa (dia, Mês, ano), correspondente ao inicio e fim do período de                                     |
|                                  | solicitação de acesso, ou clique no botão 🛄, link Pesquisar Data -<br>Calendário, para selecionar as datas desejadas.                                                             |
| Responsável pela<br>Autorização: |                                                                                                    |
| Matrícula do Funcionário         | O sistema já exibe a matrícula do funcionário responsável pela autorização, podendo ser alterada pelo usuário.                                                                    |
| Dados do Funcionário:            |                                                                                                    |
| Empresa                          | Selecione entre as opções disponibilizadas, a empresa a qual o solicitante está vinculado.                                                                                        |
|                                  | Caso não seja prestador de serviço, informe a matrícula do funcionário, ou                                                                                                    |
| Matrícula do Funcionário         | selecione clicando no botão 🗣 ao lado do campo. O nome será exibido<br>no campo ao lado.                                                                                          |
|                                  | Para apagar o conteúdo do campo, clique no botão 📎 ao lado do campo<br>em exibição.                                                                                               |
| Nome do Usuário                  | Informe o nome do usuário solicitante, caso seja prestador de serviço.<br>Este campo não deve ser informado quando o solicitante for funcionário.                                 |
|                                  | Informe o código da unidade administrativa a qual o usuário solicitante                                                                                                    |
| Unidade de Lotação               | estará lotado, ou selecione clicando no botão 📉 ao lado do campo. O nome da lotação será exibido no campo ao lado.                                                                |
|                                  | Para apagar o conteúdo do campo, clique no botão 💐 ao lado do campo<br>em exibição.                                                                                               |
| Situação(*)                      | Campo obrigatório - O sistema exibe uma lista de opções, onde será<br>obrigatória a seleção de uma das situações, para que seja executado o<br>filtro.                            |
| Abrangência do Acesso            | Informe uma das opções disponibilizadas pelo sistema.                                                                                                    |
| Gerência Regional                | Informe uma das opções disponibilizadas pelo sistema.                                                                                                    |
| Unidade Negócio                  | Informe uma das opções disponibilizadas pelo sistema.                                                                                                    |
| Localidade                       | Informe o código da localidade, ou clique no botão 🔍, link Pesquisar<br>Localidade, para selecionar a localidade desejada. O nome da localidade<br>será exibido no campo ao lado. |
|                                  | Para apagar o conteúdo do campo, clique no botão 💐 ao lado do campo<br>em exibição.                                                                                               |
| Login                            | Informe o "Login" de acesso à funcionalidade.                                                                                                    |
| Data de Nascimento               | Informe a data de nascimento, no formato dd/mm/aaa (dia, Mês, ano), ou clique no botão , link Pesquisar Data - Calendário, para selecionar a data desejada.                       |
| Tipo de Usuário                  | Informe uma das opções disponibilizadas pelo sistema.                                                                                                    |

| Campo               | Preenchimento dos Campos                              |
|---------------------|-------------------------------------------------------|
| Número de CPF       | Informe o número do CPF válido.                       |
| Situação do Usuário | Informe uma das opções disponibilizadas pelo sistema. |

### 1.1 Manter Solicitação de Acesso

Após a realização do filtro apresentado acima, o sistema exibe o resultado da seleção de registros, contendo os acessos solicitados, conforme tela abaixo:

{image:SegurancaAcessoManterSolicitacaoAcesso.png}

A funcionalidade "Autorizar Solicitação de Acesso" permite que seja cadastrado mais de um grupo de acesso para o usuário autorizado, como também serão inseridas as permissões especiais do usuário, que foram selecionadas no [Inserir Solicitação de

Acesso>http://xwiki.ipad.com.br:8027/xwiki/bin/view/AjudaGSAN/segurancaAcessoInserirSolicitacaoAcesso] e [Atualizar Solicitação de

Acesso>http://xwiki.ipad.com.br:8027/xwiki/bin/view/AjudaGSAN/segurancaAcessoManterSolicitacaoA cesso].

#### 1 Preenchimento dos Campos

#### {table} Campos

|Orientações para Preenchimento

\*Todos\* |O sistema pode exibir uma lista de solicitações pendentes de autorizações. Ao clicar na opção "<u>\*Todos\*</u>", os checkboxs serão marcados na seleção. \*CheckBox\*|Clique no checkbox para marcar/desmarcar a solicitação de acesso desejada. \*Autorizar\*|Clicar no botão {image:Autorizar.jpg} para autorizar as solicitações selecionadas nos checkboxs. Quando a situação for igual a \*AG. AUTORIZAÇÃO,\* o sistema disponibiliza o botão {image:Autorizar.jpg}\*.\* \*Não Autorizar\\\*|Clicar no botão {image:NaoAutorizar.png} para não autorizar as solicitações selecionadas nos checkboxs. Em seguida, o sistema exibe o "popup" abaixo com uma lista de motivos de "não autorização". Será apresentada uma mensagem, solicitando a confirmação da não autorização. \*Voltar Filtro\*|Clicar no botão {image:Voltarfiltro.jpg} para retornar ao filtro (tela "Filtrar Solicitação de Acesso"). {table}\\ {image:SeguranaAcessoMotivoNoAutorizacao.png}

Após escolher um dos motivos da "Não Autorização", clicando no hiperlink do campo \*Descrição\*, tela acima, será exibida uma tela de confirmação, tecle em \*"OK"\* e o acesso não será autorizado. Caso deseje rever a ação de não autorização, clique em \*"Cancelar".\*

{image:SegurancaAcessoConfirmaNaoAut.png}

1.1 Funcionalidade dos botões:

{table} Botão|Descrição da Funcionalidade {image:Lupa.gif}|Utilize este botão para ativar a

funcionalidade de pesquisa da opção escolhida. Ao clicar no botão, o sistema apresentará uma tela de pesquisa para o domínio do campo. {image:Borracha.gif}|Utilize este botão para limpar as informações existentes no campo. {image:Calendario.gif}|Ao acionar este botão, o sistema irá abrir uma tela para que você selecione a data a partir de um calendário, no formato dd/mm/aaaa (dia, mês, ano).\\[Clique aqui para obter a ajuda da tela do calendário>AjudaGSAN.calendario]. {image:Limpar.jpg}|Utilize este botão para limpar todos os campos da tela.

{image:cancelar.jpg}|Utilize este botão para fazer com que o sistema encerre, sem salvar o que está sendo feito, e volte para a tela principal. {image:Filtrar.jpg}|Utilize este botão comandar a execução do filtro, com base nas opções selecionadas. {image:Autorizar.jpg}|Utilize este botão para efetivar a autorização da transação. {image:NaoAutorizar.png}| Ao clicar no botão, os acessos selecionados não serão autorizados.

{image:Voltarfiltro.jpg}|Utilize este botão para voltar à tela do filtro.

{image:Fechar.png}|Utilize este botão para fechar a tela do "popup".

Clique aqui para retornar ao Menu Principal do GSAN

From: https://www.gsan.com.br/ - Base de Conhecimento de Gestão Comercial de Saneamento

Permanent link: https://www.gsan.com.br/doku.php?id=ajuda:seguranca:autorizar\_solicitacao\_de\_acesso&rev=144666215

Last update: **31/08/2017 01:11** 

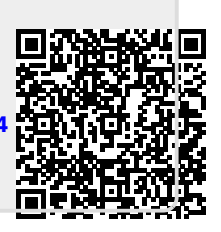

5/5